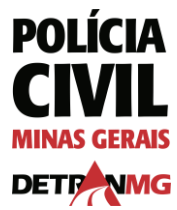

#### AUTORIZAR CONSULTA DE DÉBITOS DE VEÍCULOS

1. No canto superior direito do site, clique em "entrar" e se autentique com CPF e senha.

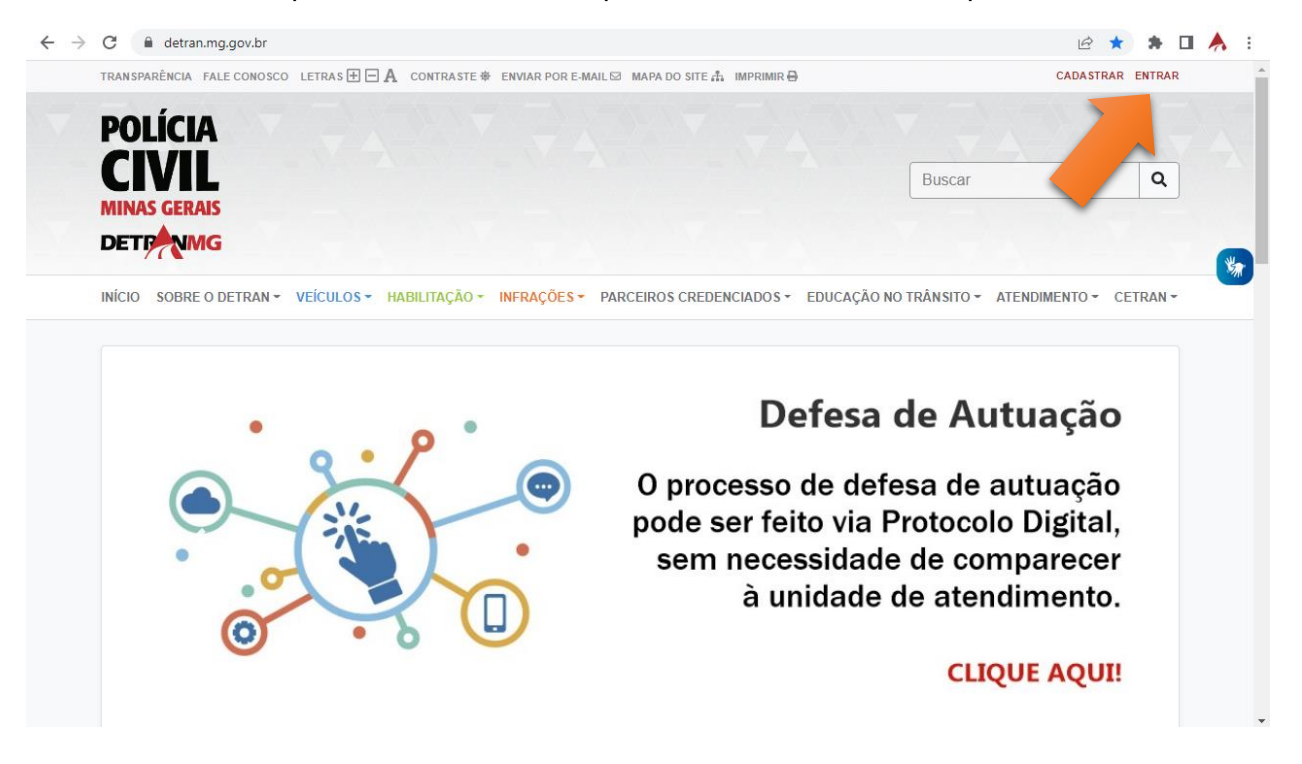

2. Clique em "minha conta". Caso não apareça os dados do seu veículo, clique em "incluir" e cadastreos. Em frente aos dados do veículo, em "opções", clique no ícone do cartão de crédito.

| POLÍCIA<br>CIVII      | -                    |                     |                   |                          |                                  |                   |       |
|-----------------------|----------------------|---------------------|-------------------|--------------------------|----------------------------------|-------------------|-------|
|                       | //                   |                     |                   |                          | Buscar                           |                   | Q     |
| INÍCIO SOBRE O DETRAN | • VEÍCULOS • HABILIT | IAÇÃO - INFRAÇÕES - | PARCEIROS CREI    | DENCIADOS - EL           | DUCAÇÃO NO TRÂNSITO <del>-</del> | ATENDIMENTO - CET | RAN - |
| INÍCIO / MINHA CONTA  |                      |                     |                   |                          |                                  | ES DE<br>MENTO    |       |
| Bem Vindo(a) Joâ      | io                   |                     |                   |                          | Busca por Muni                   | cípio C           |       |
| 999.999.999-99        |                      |                     | 🤐 Atualiz         | ar Contatos              |                                  |                   |       |
|                       | 3                    |                     |                   | + Incluir                |                                  |                   |       |
| Modelo                | Pla                  | aca Ch              | assi<br>Parcelame | Opções<br>ento de Débito |                                  |                   |       |
| TOYOTA/COROLLA        | XLI18FLEX XXX        | 9X99 9XXXX99>       | K99999999         | Q =                      |                                  |                   |       |
| TOYOTA/COROLLA        | XLI18FLEX XXX        | 9X98 9XXXX99)       | K99999999         | ۹ 🚍                      |                                  |                   |       |

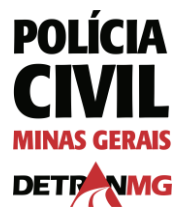

3. Selecione a empresa desejada.

| TRANSPARÊNCIA ACESSIBILIDADE        | LETRAS 🛨 🖻 🗛 CONTRASTE 🏶 ENVIAR POR E-MAIL 🖾 MAPA DO SITE 🚠 IMPRIMIR 🖶 👘                                                                                                    | BEM VINDO(A) JOÃO MINHA CONTA SAIR                                           |
|-------------------------------------|----------------------------------------------------------------------------------------------------|------------------------------------------------------------------------------|
| POLÍCIA                             | PERMITIR CONSULTAR DÉBITOS DO VEÍCULO                                                                                                    | ×                                                                            |
| MINAS GERAIS<br>DETRINING           | Placa: XXX9X99<br>Chassi: 9XXXX99X999999999<br>Modelo: TOYOTA/COROLLA XL118FLEX                                                                                                    | Q                                                                            |
| INÍCIO SOBRE O DETR                 | Selecionar empresa                                                                                                    |                                                                              |
| Te                                  | ermos de Us <sub>- Selecionar empresa -</sub>                                                                                                    |                                                                              |
| Bem Vindo(a) F ca<br>999.999.999.99 | ASTEROIDE TECNOLOGIA E PAGAMENTOS EIRELI<br>B23 TECNOLOGIA E PAGAMENTOS LTDA<br>parcelamento de<br>tões de crédito<br>CREDPAY SOLUÇÕES EM PAGAMENTOS LTDA<br>DATALINK LTDA<br>A<br>EMPRESA PARCELA FACIL<br>a a critério do<br>uelas credenciadas pelo DETRAN-MG para atuar no Estado de Minas Gerais. | i, com o uso de<br>pela Portaria nº<br>22, do DETRAN-<br>▼ : débitos, dentre |
| VEÍCULO<br>Mode<br>TOYOTA/COROLI    | Não sou um robô                                                                                                    |                                                                              |
| TOYOTA/COROLI                       | 🖬 Salvar                                                                                                    |                                                                              |
| HABILITĂÇÃO                         | + Incluir                                                                                                    | Fechar                                                                       |

4. Leia os termos de uso, confirme o aceite e o re-Captcha e clique em "salvar". Caso possua mais de um veículo, será necessário fazer esse processo para cada um.

| TRANSPARÊNCIA ACESSIBILID | DADE LETRAS 🛨 🗖 🗛 😋                     | ONTRASTE 帝 ENVIAR POR E-MAI | IL 🖾 MAPA DO SITE 🚠 IMPRIMIR 🖶 👘              |   | BEM VINDO(A)                 | JOÃO | MINHA CONTA SAIR |
|---------------------------|-----------------------------------------|-----------------------------|-----------------------------------------------|---|------------------------------|------|------------------|
| POLÍCIA                   |                                         |                             |                                               | × |                              |      |                  |
| CIVIL                     | _                                       | Placa:                      | XXX9X99                                       |   |                              |      | Q                |
|                           | •                                       | Chassi:<br>Modelo:          | 9XXXX99X999999999<br>TOYOTA/COROLLA XLI18FLEX |   |                              |      |                  |
|                           |                                         | ZAPAY SERVIC                | COS DE PAGAMENTOS S.A                         | • |                              |      |                  |
| INICIO SOBRE O DETRA      |                                         |                             |                                               |   |                              |      | MENTO CETRAN •   |
| INÍCIO / MINHA CONTA      | Termos de Uso                           | 1                           |                                               |   |                              |      |                  |
|                           | Prezado usuário,                        |                             |                                               | × |                              | Þ    |                  |
| Bem Vindo(a) J            | O parcelamento c<br>cartões de crédito  |                             |                                               |   | om o uso de<br>a Portaria nº |      | Q                |
| 999.999.999-99            | 149/2018, da SEN<br>MG.                 |                             | $\checkmark$                                  |   | do DETRAN-                   |      |                  |
|                           | Fica a critério do<br>aquelas credencia | Empress                     |                                               |   | bitos, dentre                | -    |                  |
|                           | <ul> <li>Aceito os termo</li> </ul>     | Empresa                     | selecionada con                               | n |                              |      |                  |
| VEICOLC                   |                                         | S                           | ucesso!                                       |   |                              |      |                  |
| Modela                    |                                         | Vão sou                     | um robô                                       |   |                              |      |                  |
| TOYOTA/COROLL/            | <b>—</b>                                |                             | Privacidade - Termos                          |   |                              |      |                  |
| TOYOTA/COROLL             |                                         |                             | Salvar                                        |   |                              |      |                  |
|                           |                                         | _                           |                                               |   |                              |      |                  |

5. Entre em contato com a empresa escolhida.

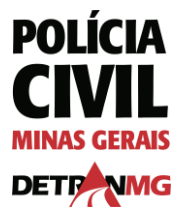

#### ALTERAR EMPRESA

1. Selecione outra empresa no campo indicado. Leia os termos de uso, confirme o aceite e o re-Captcha e clique em "salvar".

| POLÍCIA = PERMIT       | R CONSULTAR DÉBITOS DO VEÍCULO                              | ×                   |
|------------------------|-------------------------------------------------------------|---------------------|
|                        | Placa: XXX9X99                                              | Q                   |
| MINAS GERAIS           | Chassi: 9XXXX99X999999999                                   |                     |
| DETRANKG               | Modelo: TOYOTA/COROLLA XLI18FLEX                            |                     |
| DELIT                  |                                                             |                     |
| INÍCIO SOBRE O DET     | Empresa atual: ZAPAY SERVIÇOS DE PAGAMENTOS S.A             | NDIMENTO - CETRAN - |
|                        | Remover empresa atual (desde 27/10/2022 às 10:36 hs)        |                     |
|                        |                                                             |                     |
| INÍCIO / MINHA CO      | Ou altere a atual selecionando uma outra                    | )E                  |
|                        | Selecionar empresa 🔻                                        | то                  |
|                        |                                                             |                     |
| Bem Vindo(a) Termos de | ls                                                          |                     |
| 999 999 999-99         | Selecionar empresa                                          |                     |
| Prezado usuário        | ASTEROIDE TECNOLOGIA E PAGAMENTOS EIRELI                    |                     |
| O parcelamento         | B23 TECNOLOGIA E PAGAMENTOS LTDA                            | com o uso de        |
| cartões de créd        | 0 CREDPAY SOLUÇÕES EM PAGAMENTOS LTDA                       | pela Portaria nº    |
| VEÍCUL 149/2018, da SE | DATALINK LTDA                                               | 22, do DETRAN-      |
| MG.                    | EMPRESA PARCELA FACIL                                       |                     |
| Mod Fica a critério o  | Adda nolo DETRANIMO nara atuar no Estado do Minas Coroin    | débitos, dentre     |
|                        | uas pelo DE FRAN-INO para aluar no Estado de Milhas Gerais. | •                   |
| Aceito os terr         | os de uso.                                                  |                     |
| TOYOTA/CORO            | Não sou um robô                                             |                     |
|                        |                                                             |                     |
| TROLL                  | ☐ Salvar                                                    |                     |
|                        |                                                             |                     |
| Nenhuma CNH (          |                                                             | Fechar              |
|                        |                                                             |                     |

2. Caso possua mais de um veículo, será necessário fazer esse processo para cada um.

|   | TRANSPARÊNCIA ACESSIBILIDADE LETRAS 🛨        | ■ A CONTRASTE # | ENVIAR POR E-MAIL  | PA DO SITE 🚠 IMPRIMIR 🖯          | BEM VINDO(A)           | ) JOÃO MINHA CONTA | SAIR |
|---|----------------------------------------------|-----------------|--------------------|----------------------------------|------------------------|--------------------|------|
|   | POLÍCIA<br>CIVIL<br>MINAS GERAIS<br>DETPINIG | /               |                    |                                  | Buscar                 |                    | ٩    |
|   | INÍCIO SOBRE O DETRAN - VEÍCULOS             | HABILITAÇÃO -   | INFRAÇÕES - PARCEI | ROS CREDENCIADOS -               | EDUCAÇÃO NO TRÂNSITO - | ATENDIMENTO - CETR | AN - |
|   | Empresa selecionada com sucesso!             |                 |                    |                                  |                        |                    | ×    |
| - | INÍCIO / MINHA CONTA                         |                 |                    |                                  |                        | ES DE<br>IENTO     |      |
|   | Bem Vindo(a) João<br>999.999.999-99          |                 |                    | Atualizar Contatos               | Busca por Munici       | ípio Q             |      |
|   | VEÍCULOS                                     |                 |                    | + Incluir                        |                        |                    |      |
|   | Modelo                                       | Placa           | Chassi             | Opcões<br>Parcelamento de Débito |                        |                    |      |
|   | TOYOTA/COROLLA XLI18FLEX                     | XXX9X99         | 9XXXX99X99999999   | ۹ 🚍                              |                        |                    |      |
|   | TOYOTA/COROLLA XLI18FLEX                     | XXX9X98         | 9XXXX99X999999999  | ۹ 🚍                              |                        |                    |      |
|   | HABILITAÇÃO                                  |                 |                    | + Incluir                        |                        |                    |      |
|   |                                              |                 |                    |                                  |                        |                    |      |

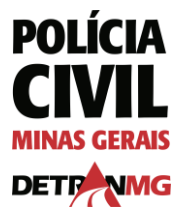

### **REMOVER AUTORIZAÇÃO DE EMPRESA**

1. Clique no retângulo vermelho "remover empresa atual".

| POLÍCIA<br>CLVIL<br>MINAS GERAIS<br>DETRIMINAS | PERMITIR CONSULTAR DÉBITOS DO VEÍCULO                                                                                                    |  |
|------------------------------------------------|----------------------------------------------------------------------------------------------------|--|
| INÍCIO SOBRE O DET                             | Image: Status in the status in the status in the |  |
| INÍCIO / MINHA CO                              | Ou altere a atual selecionando uma outra DE<br>Selecionar empresa                                                                                                    |  |
| Bem Vindo(a)<br>999.999.999-99                 | Termos de Uso                                                                                                    |  |
|                                                | Prezado usuário,<br>O parcelamento de multas, impostos e outros débitos incidentes sobre veículos automotores, com o uso de<br>cartões de crédito e débito, é regulamentado pela Resolução nº 697/2017, do CONTRAN, pela Portaria nº<br>149/2018, da SENATRAN, e, em Minas Gerais, pela Portaria nº 1.385, de 12 de agosto de 2022, do DETRAN-<br>MG.<br>Eica a critério do titular da propriedade veicular a escolha da empresa de parcelamento de débitos, dentre                                                                                                    |  |
| TOYOTA/CORO                                    | aquelas credenciadas pelo DETRAN-MG para atuar no Estado de Minas Gerais.                                                                                                    |  |
| TOYOTA/CORO                                    | Não sou um robô<br>recATCHA<br>Princidar - Temas                                                                                                    |  |
| HABILI                                         | G Salvar                                                                                                    |  |
| Nenhuma CNH                                    | Fechar                                                                                                    |  |
| INICIO SOBRE O DETRA                           | PERMITIR CONSULTAR DÉBITOS DO VEÍCULO  Placa: XXX9X99  Chassi: 9XXXX999999999  Modelo: TOYOTA/COROLLA XLI18FLEX                                                                                                    |  |
|                                                | Selecionar empresa 👻                                                                                                    |  |
| INÍCIO / MINHA CONTA                           | Termos de Uso                                                                                                    |  |
| Bem Vindo(a) J<br>999.999.999-99               | Prezado usuário,<br>O parcelamento c<br>cartões de crédito<br>149/2018, da SEN<br>MG.                                                                                                    |  |
|                                                | Fica a critério do aquelas credencia Empresa removida com sucesso!                                                                                                    |  |
| TOYOTA/COROLL/                                 | Não sou um robô<br>reCAPTCHA<br>Privaciasta - Terros                                                                                                    |  |
| TOYOTA/COROLL                                  | B Salvar                                                                                                    |  |
| HABILITAÇ                                      | i i i i i i i i i i i i i i i i i i i                                                                                                    |  |